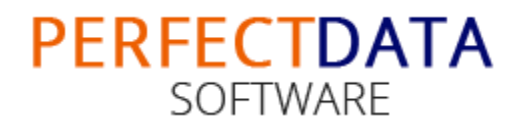

## **Installation & Uninstallation of EML to PST Wizard**

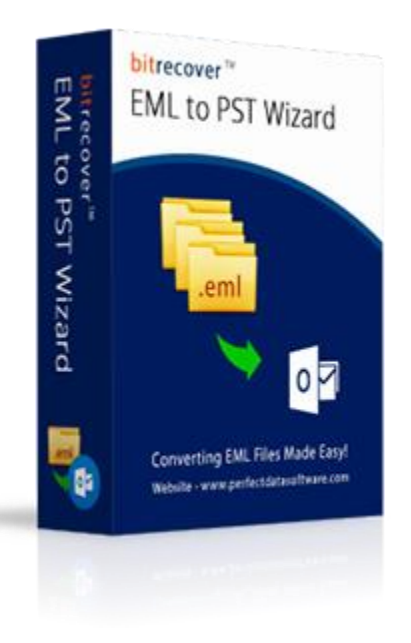

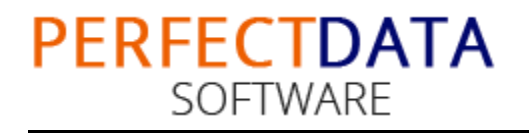

## **Table of Contents**

- 1. Introduction.....
- 2. System Requirements.....
- 3. Installing EML to PST Wizard......
- 4. Uninstalling EML to PST Wizard.....
  - a. Uninstalling the EML to PST Wizard from Start Menu.....
  - b. Uninstalling the EML to PST Wizard from Control Panel.....

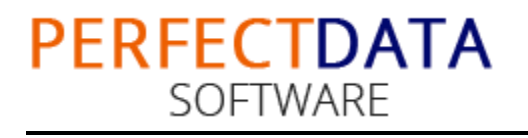

# 1. Introduction

Welcome to the Installation Guide of EML to PST Wizard

In this Software installation manual, we are going to give the installation steps of EML to PST Wizard. Apart from software installation, un-installation process of EML to PST Wizard also included in this guide.

# 2. System Requirements of the Installation

Before starting the installation process of EML to PST Wizard, make sure that your machine should congregate the basic requirements.

- 1. Windows Operating Systems, supports Windows 10 and all bellow Windows OS versions
- 2. 2.4 GHZ Processer is recommended
- 3. 1 GB of RAM is Recommended
- 4. 2.23 MB of FREE hard disk space is required

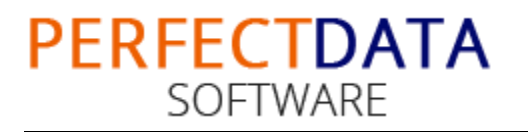

# 3. Installing EML to PST Wizard

For installing the EML to PST Wizard you need software installer file on your machine/system/computer. If you do not have the software installer file, then you can get the file form –

https://www.perfectdatasoftware.com/eml-to-pst/

After downloading the installer file, follow the following steps

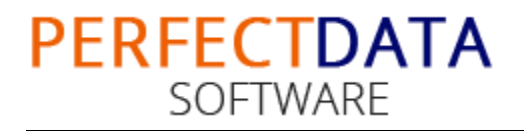

#### 1. Double Click on installer file >> Next

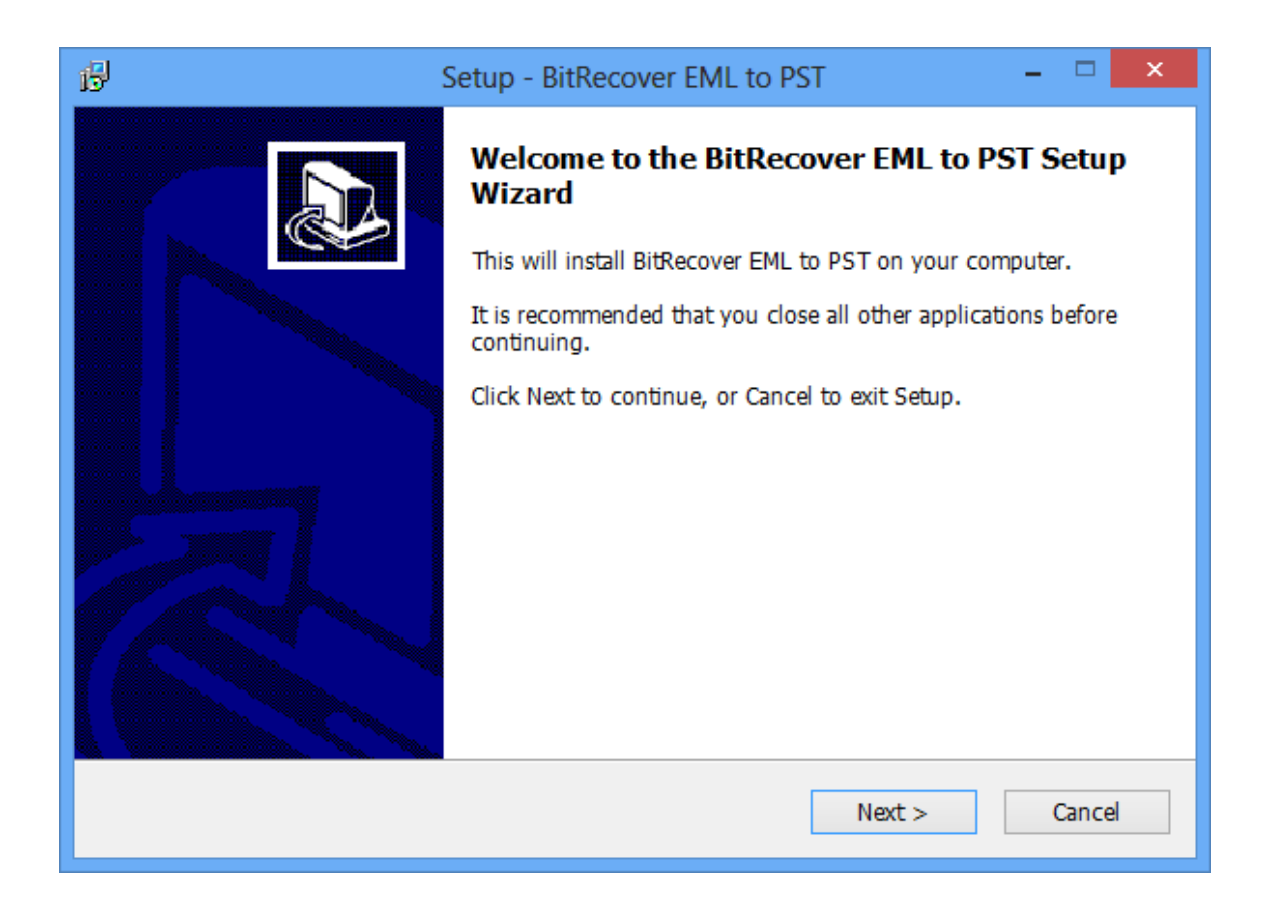

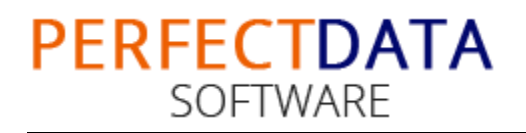

### 2. Select the "I accept the agreement" option >> Next

| 谩 | Setup - BitRecover EML to PST -                                                                                                    | ×    |
|---|----------------------------------------------------------------------------------------------------|------|
|   | License Agreement<br>Please read the following important information before continuing.                                                                                                    | Ð    |
|   | Please read the following License Agreement. You must accept the terms of this agreement before continuing with the installation.                                                                                                    |      |
|   | BITRECOVER LICENSE AGREEMENT                                                                                                    | ^    |
|   | IMPORTANT: READ THESE TERMS BEFORE COMPLETING INSTALLATION AND USING<br>OF THE BITRECOVER. The BitRecover (the "Software") is not freeware. The Software<br>is sold through the shareware market. The Software you are installing is a trial<br>version, you may evaluate the Software for a maximum period of thirty (30) days<br>after installation. If, after that time, you decide to continue using it, you must register<br>it by paying a registration fee to BitRecover. The Software will no longer be fully<br>functional after the above described thirty (30) day evaluation period. For more<br>details concerning the Software and the license fees associated with registration of<br>Software please see the BitRecover Documentation from this package or visit the | ~    |
|   | <ul> <li>I accept the agreement</li> </ul>                                                                                                    |      |
|   | ○ I do not accept the agreement                                                                                                    |      |
|   | < Back Next > Ca                                                                                                    | ncel |

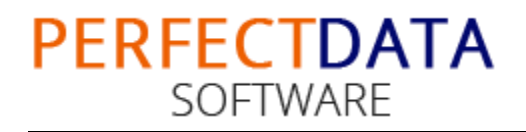

3. Now choose the location, where you want to install the software. To change the destination, click on Browse option and choose the preferred location. And click on Next button once you are done with selecting location.

| B Setup - BitRecover EML to PST                                                        | - 🗆 🗙  |
|----------------------------------------------------------------------------------------|--------|
| Select Destination Location<br>Where should BitRecover EML to PST be installed?        |        |
| Setup will install BitRecover EML to PST into the following folde                      | er.    |
| To continue, click Next. If you would like to select a different folder, click Browse. |        |
| C:\Program Files\BitRecover\BitRecover EML to PST Wizard v3.0                          | Browse |
| At least 11.1 MB of free dick space is required                                        |        |
| At least 11.1 MB of free disk space is required.                                       |        |
| < Back Next >                                                                          | Cancel |

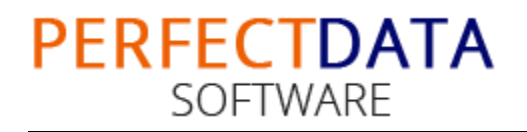

4. Tool let you modify the shortcut folder. Click on "Next" option once you're done

| ß | Setup - BitRecover EML to PST – 🗆 🗙                                                    |
|---|----------------------------------------------------------------------------------------|
|   | Select Start Menu Folder<br>Where should Setup place the program's shortcuts?          |
|   | Setup will create the program's shortcuts in the following Start Menu folder.          |
|   | To continue, click Next. If you would like to select a different folder, click Browse. |
|   | BitRecover EML to PST Wizard Browse                                                    |
|   |                                                                                        |
|   |                                                                                        |
|   |                                                                                        |
|   |                                                                                        |
|   |                                                                                        |
|   |                                                                                        |
|   | < <u>B</u> ack Next > Cancel                                                           |

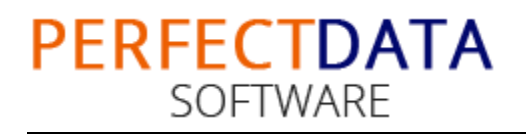

### 5. Now, Software is ready to be install, Click on "Install" option

| ø | Setup - BitRecover EML to PST – 🗆 🗙                                                                                                    |
|---|----------------------------------------------------------------------------------------------------|
|   | Ready to Install<br>Setup is now ready to begin installing BitRecover EML to PST on your computer.                                           |
|   | Click Install to continue with the installation, or click Back if you want to review or change any settings.                                 |
|   | Destination location:<br>C:\Program Files\BitRecover\BitRecover EML to PST Wizard v3.0<br>Start Menu folder:<br>BitRecover EML to PST Wizard |
|   | <                                                                                                    |
|   | < Back Install Cancel                                                                                                    |

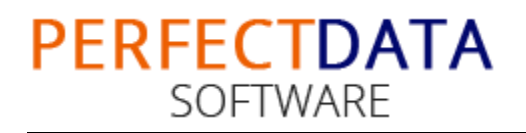

#### 6. Software Installation will be started

| ß | Setup - BitRecover EML to PST                                                          | - 5 | ×    |
|---|----------------------------------------------------------------------------------------|-----|------|
|   | Installing<br>Please wait while Setup installs BitRecover EML to PST on your computer. | Q   |      |
|   | Registering files                                                                      |     |      |
|   |                                                                                        |     |      |
|   |                                                                                        |     |      |
|   |                                                                                        |     |      |
|   |                                                                                        |     |      |
|   |                                                                                        |     |      |
|   |                                                                                        | Car | ncel |

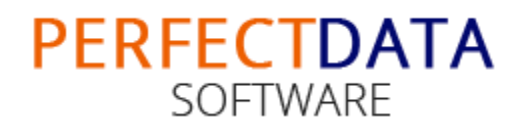

 When the software installation process is complete, this message will show "Completing the EML to PST Wizard Setup Wizard". Now click on "Finish" button.

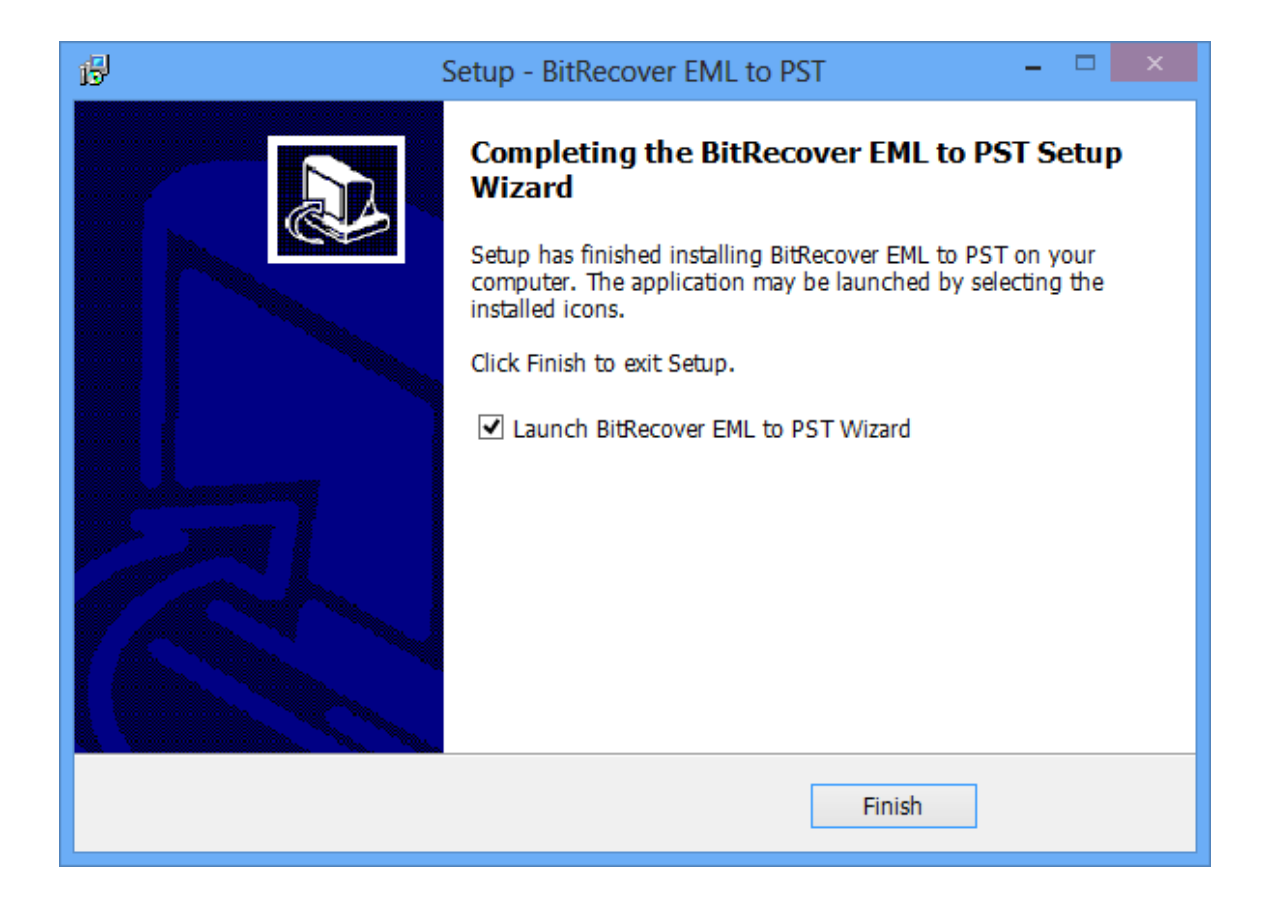

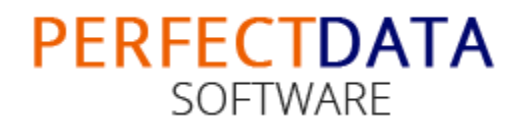

8. After Clicking on finish button, software will launch the first screen. Welcome screen of EML to PST Wizard will appear like this-

| B BitRecover EML to PST Wizard v3.0 - Evaluation Edition                                                                                                    |
|----------------------------------------------------------------------------------------------------|
| bitrecover       TM         RECOVERING EVERY BIT OF DATA       EML to PST Wizard         v3.0 (C) 2015, BitRecover Software, support@bitrecover.com                                                                               |
| I want to convert                                                                                                    |
| Single Folder [?]<br>This option allows you to select a single folder having messages and convert it<br>to respective Outlook data file. To convert multiple folders, you need to select<br>individual folders one after another. |
| O Multiple Folders [?]                                                                                                    |
| (Option Available in Technician License)                                                                                                    |
| This option allows you to select multiple folders and then convert them to<br>respective Outlook .pst files. To convert multiple mailbox folders, you just need<br>to to select top folder having all mailbox folders inside it.  |
| Product Guide Order License Next >                                                                                                    |

To know the working process, follow -

https://www.perfectdatasoftware.com/eml-to-pst/howto.html

![](_page_12_Picture_0.jpeg)

# 5. Uninstalling the EML to PST Wizard

To uninstall the EML to PST Wizard follows the instruction:

Before un-installation of software, make sure that, software is not running in system background.

You can uninstall the software from your system by following two ways –

- Uninstall by Windows start menu
- Uninstall by Control Panel

![](_page_13_Picture_0.jpeg)

• To remove the software from Start menu follow the steps

Click on Start button >> All Program >> EML to PST Wizard >> Uninstall.

If you are sure about uninstalling the software, click on Yes Button.

![](_page_13_Picture_5.jpeg)

After this software un-installing process will start and after completing the un-installation process, this Message will be shown>> click on OK

![](_page_13_Picture_7.jpeg)

![](_page_14_Picture_0.jpeg)

• Second, Uninstall software from control panel

Go to start menu >> Control Panel >> Programs >> Double Click on EML to PST Wizard >> Click on Yes

![](_page_14_Picture_4.jpeg)

![](_page_15_Picture_0.jpeg)

After this software un-installing process will start and after completing the un-installation process, Message will be shown>> click on OK

![](_page_15_Picture_3.jpeg)

After this you can successfully remove EML to PST Wizard from you system.